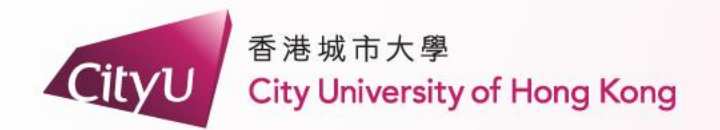

## Newly admitted Research Degree students in Academic Year 2024/25

- whose commencement date on 1 September 2024 and thereafter

# AIMS Demonstration

專業 創新 胸懷全球 Professional・Creative For The World

| [Notes for Applicants:<br>[ <sup>1</sup><br>a) Click the 'Create I<br>Create New Account<br>b) If you have forget | ndergraduate Programmes   Master's<br>r Undergraduate Programmes: <u>Applica</u><br>w Account' button if it is your first ti | Taught Postgraduate) Prog<br>tion Period   FAQ   Intervie<br>me to register in the syst | rammes   Professional Docto<br>w Arrangements for Local Ap                  | orate Programmes   <u>Research</u><br>plicants <u>(Year 1</u> ) / ( <u>Senior Yea</u> | Degree Programmes ] |
|----------------------------------------------------------------------------------------------------|----------------------------------------------------------------------------------------------------|-----------------------------------------------------------------------------------------|-----------------------------------------------------------------------------|---------------------------------------------------------------------------------------|---------------------|
| c) If you have alread                                                                                             | n your Electronic ID or password, c<br>had an Electronic ID and password                                                     | lick " <u>Forgot Electronic ID</u><br>(registered applicants, cu                        | em. Applicants should not<br>or Password".<br>rrrent CityU staff/students), | create more than one applie                                                           | ation account.      |
| Electronic ID:<br>Password:<br>Login Reset<br>* To protect your pri                                               | 1. Lo                                                                                                    | gin AIMS                                                                                | en you have finished.                                                       |                                                                                       |                     |
| Release: 7.1 (ref.: 1.1)                                                                                          |                                                                                                    |                                                                                         |                                                                             |                                                                                       |                     |

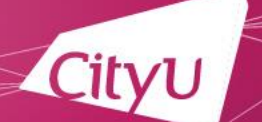

City

#### Applicants with mainland address: To view/update your mailing address in Chinese, click here.

#### Apply for New Programme(s)

#### Applications under Preparation

| Semester           | Code         | Programme | Mode of Programme | Date Created | Application Deadline<br>(by Hong Kong Time 11:59pm) |
|--------------------|--------------|-----------|-------------------|--------------|-----------------------------------------------------|
| No applications un | ider prepara | ation     |                   |              |                                                     |

#### Submitted Applications

|   | Semester | Code   | Programme                                         | Mode of         | Date      | Late | Application | Reply                          | Applicant       | Meeting Offer    |
|---|----------|--------|---------------------------------------------------|-----------------|-----------|------|-------------|--------------------------------|-----------------|------------------|
|   |          |        |                                                   | Programme       | Submitted |      | Result      | Deadline                       | Reply           | Condition(s)     |
|   |          |        |                                                   |                 |           |      |             | (by Hong Kong<br>Time 11:59pm) |                 | (for Conditional |
| ļ |          |        |                                                   |                 |           |      |             |                                |                 | Offers only)     |
|   | _        | BIOS/P | PhD Biostatistics                                 | _               |           | No   | Firm Offer  | 10-Oct-2024                    | <u>Offer</u>    |                  |
|   |          | 010001 | The blockholds                                    |                 |           |      |             | 10 000 2024                    | <u>Accepted</u> |                  |
|   |          |        | Click Here for Application and Information on Stu | ident Residence |           |      |             |                                |                 |                  |
|   |          |        | Request for Student Visa/Entry Permit Sponsorship |                 |           |      |             |                                |                 |                  |
|   |          |        | Click Here for Information on Student Visa        |                 |           | 2. ( | Click "Here | e"                             |                 |                  |

[Application Summary | Change Password | Logout (Exit) | Contact Us ]

Release: 7.1 (ref.: 2.1)

[Notes for Applicants on Applications: Undergraduate Programmes | Master's (Taught Postgraduate) Programmes | Professional Doctorate Programmes | Research Degree Programmes] [For Undergraduate Programmes: Application Period | FAQ | Interview Arrangements for Local Applicants (Year 1) / (Senior Year)]

On-Campus Student Residence

Name of Applicant: SRO One Application Number: Programme: BIOS/P PhD Biostatistics

Application for Student Residence

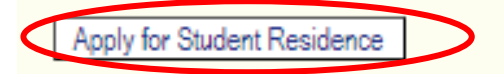

[Application Summary | Change Password | Logout (Exit) | Contact Us ]

Release: 7.1 (ref.: 4.1)

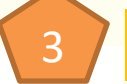

3. Click "Apply for Student Residence"

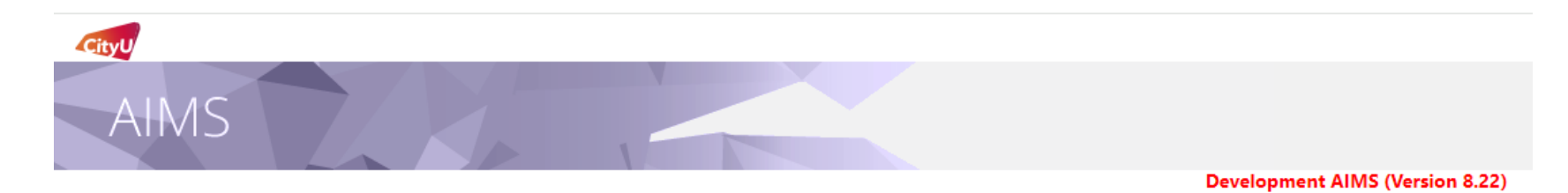

#### SR Appl for RPg Applicants - Application Form

| ation No.<br>plication for Research Posto<br>Application Period<br>Residential Period | graduate Students (Ma On<br>22 Apr 2024 10:00 ~ 30 Apr 202            | Email Address<br>Gender<br>Shan Compound) 2024/25 | test@test.com<br>F          |  |
|---------------------------------------------------------------------------------------|-----------------------------------------------------------------------|---------------------------------------------------|-----------------------------|--|
| plication for Research Posto<br>Application Period<br>Residential Period              | SRO One<br>graduate Students (Ma On<br>22 Apr 2024 10:00 ~ 30 Apr 202 | Gender<br>Shan Compound) 2024/25                  | F                           |  |
| plication for Research Posto<br>Application Period<br>Residential Period              | graduate Students (Ma On<br>22 Apr 2024 10:00 ~ 30 Apr 202            | Shan Compound) 2024/25                            |                             |  |
| Application Period<br>Residential Period                                              | 22 Apr 2024 10:00 ~ 30 Apr 202                                        | 24 23:59                                          |                             |  |
| Residential Period                                                                    |                                                                       |                                                   |                             |  |
|                                                                                       | 29 Aug 2024 ~ 16 Aug 2025                                             |                                                   |                             |  |
| Commencement Date                                                                     | 1 Sep 2024                                                            |                                                   |                             |  |
| Apply 4                                                                               | 4. Click "App                                                         | ly" to fill in the info                           | rmation                     |  |
| ease make sure you fill in all the                                                    | required information and click '                                      | "Submit" to complete application.                 |                             |  |
| ou submit your application succ                                                       | essfully, you will have the applic                                    | cation reference number and receive               | e an email acknowledgement. |  |

[ Personal Information Collection Statement | Copyright | Disclaimer ] © 2024 City University of Hong Kong. All Rights Reserved.

Release: 8.8

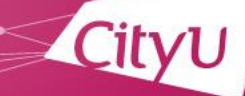

#### City University of Hong Kong

#### PG Hall Admission for 2024/25 Terms & Conditions

#### 1. General Information

- 1.1 Online applications will be accepted via AIMS/Admission Application System in the designated period as announced by the Student Residence Office (SRO).
- 1.2 Applications will be administered on a yearly basis. Hall places are to be offered to successful applicants in a full residential year.
- 1.3 Late application / incomplete application will not be accepted.

#### 2. Eligibility and Allocation

- 2.1 Full-time research degree students studying in UGC-funded programmes within a normal study period are eligible for hall application.
- 2.2 Current students admitted in Academic Year 2023/24 and before: Lot-drawing will be used for allocating hall places at Cornwall Street/ Jockey Club House located at Kowloon Tong Compound.
- 2.3 Newly admitted students in Academic Year 2024/25 (i.e., whose commencement date on 1 September 2024 and thereafter): Higher priority will be granted at Ma On Shan Compound in the residential year 2024/25 during their first year of study.

#### 3. Residential Period

- 3.1 Hall places are to be offered to successful applicants in a full residential year.
- 3.2 The residential period is from 29 August 2024 to 16 August 2025 (12:00 noon).
- 3.3 The end date of stay shall be 16 August 2025 (12:00 noon), or by the end date of the normal study period or the date of changing to non-UGC-funding source whichever is earlier.

Read the guidelines and important notes carefully, scroll down to the bottom

- 9.4 The last month's hall lodging fee for research degree students will be calculated as follows: residents have to pay one-half of the monthly hall lodging fee if they check out at any time on or before 12:00 noon on the 16th day of the month, otherwise residents shall pay a full month's hall lodging fee if they check out at any time after 12:00 noon on the 16th day of the month.
- 9.5 The University reserves the right to vacate any Student Residence under special circumstances as deemed appropriate. Residents are expected to strictly follow the arrangements as required.

#### 10. Special Message to Applicants

Kowloon Tong Compound - Construction works in the circular site outside Hall 3 & around Tat Hong Avenue (facing Hall 8) is being carried out throughout the whole residential year. Noise/vibration are expected.

Ma On Shan Compound - This brand-new compound is built with shared amenities including a full-fledged Indoor Sports Hall, a well-equipped Gymnasium, a multi-function Hall, a dance studio, a canteen and communal rooms. Such the amenities/facilities may be launched by phases.

#### 11. Personal Information Collection Statement

- 10.1 The personal data collected in this application form will be used by Student Residence Office to process Hall Admission. All personal data on the application form are regarded as mandatory for the aforementioned purposes
- 10.2 You have the right to request access to and correction of the information under the Personal Data (Privacy) Ordinance.

5. Tick the checkbox and Click "Agree and Continue" to start your application

I agree and understand the above terms and conditions

#### Agree and Continue

CityU

## SR Appl for RPg Applicants - Application Form

| Personal Information                                                                                                    |                                                                                                    |                                                                                                    |                                                                                                    |
|----------------------------------------------------------------------------------------------------|----------------------------------------------------------------------------------------------------|----------------------------------------------------------------------------------------------------|----------------------------------------------------------------------------------------------------|
| Application No.                                                                                                    |                                                                                                    | Email Address                                                                                                    | test@test.com                                                                                                    |
| Name                                                                                                    | SRO One                                                                                                    | Gender                                                                                                    | F                                                                                                    |
| Residential Period                                                                                                    | Pay attention to Re                                                                                                    | sidential Period and Remai                                                                                                    | r <mark>ks</mark>                                                                                                    |
| Full residential year hall places are to be o<br>Remarks:<br>1. The end date of stay shall be<br>funding source whichever is<br>2. The hall lodging fee will be o<br>monthly basis, except the ha<br>3. The SGS Entrance Scholarshi<br>at their own cost (i.e., 29-31 | offered to successful applicants<br>e 16 Aug 2025 (12:00 noon), or b<br>earlier.<br>charged from the first date of re<br>ill lodging fee in Aug 2024 will b<br>ip recipients are liable to pay the<br>Aug 2024). | 29 Aug 2024 - 16 Aug 2025 (Tentative)<br>by the end date of the normal study period<br>sidential period even if you check-in late. H<br>be calculated at a daily rate (i.e., 29-31 Aug<br>e hall lodging fee for the period of stay wh | d or the date of changing to non-UGC-<br>Hall lodging fees are collected on a<br>2024).<br>ich is NOT covered by the Scholarship |

 $\sim$ 

 $\sim$ 

Information of Hall & Room Type and Hall Lodging Fee

Pay attention to the information of Hall & Room Type

The hall lodging fee of Research Student for 2024/25 is listed as below

| Hall/Room Type                                        | Layout of Student<br>Apartment | No. of<br>bedplaces | Monthly Hall Fees (per person)<br>(UGC-funded Student) |
|-------------------------------------------------------|--------------------------------|---------------------|--------------------------------------------------------|
| Hall 12 - Single Room with shared toilet and bathroom | Ð                              | 122                 | HK\$4,450                                              |
| Hall 13 - Double Room with shared toilet and bathroom | Ð                              | 426                 | HK\$3,000                                              |

Hall and Room Preference

Please prioritize your Hall and Room Preferences. Please note that the Hall and Room allocation depends on the number of applicants, the availability of the rooms and lot-drawing result. There is NO guarantee that you will be assigned to your preferred hall and / or room type. The result is subject to final decision of Student Residence Office.

\* Required

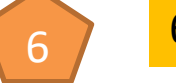

### 6. Prioritize Hall and Room Preference

\* First Choice

\* Second Choice

Additional Information (Optional)

## Not mandatory, only fill in the additional information if applicable

If you have any medical or special reasons, please state the reasons and upload the documentary proof by using the upload function with this application.

Have medical issues / special needs

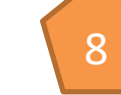

8. Tick the checkbox, if applicable and fill in the required information

- \* Required
- \* Upload the documentary proof (Only accept PDF file and the file size should be within 3MB)
- \* Please state your special reasons:

#### Special Remarks:

Lot-drawing would be used in allocating residence places to all eligible applicants. Your uploaded document(s) will be reviewed on a case by case basis before result announcement. There is NO guarantee that special arrangement will be made. (i.e. hall and/or room preferences).

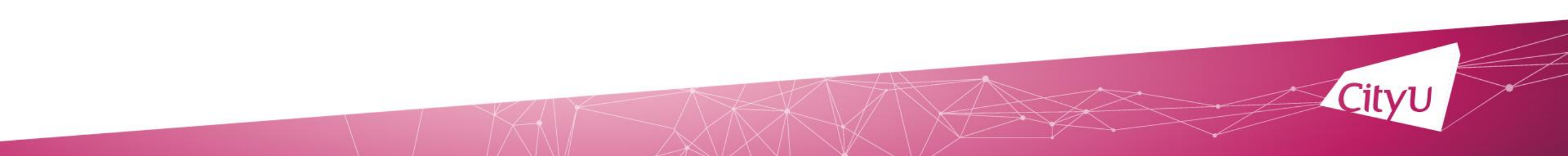

#### Additional Information (Optional)

If you have any medical or special reasons, please state the reasons and upload the documentary proof by using the upload function with this application.

Have medical issues / special needs

#### Special Remarks:

Lot-drawing would be used in allocating residence places to all eligible applicants. Your uploaded document(s) will be reviewed on a case by case basis before result announcement. **There is NO guarantee that special arrangement will be made.** (i.e. hall and/or room preferences).

Declaration

10

I hereby confirm the provided infomation being true and accurate.

10. Tick the checkbox & Click "Submit" to complete your application

Submit Back and Discard

### SR Appl for RPg Applicants - Application Form

| ication No.                                                   |                                                                       | Email Address            | te | est@test.com |  |
|---------------------------------------------------------------|-----------------------------------------------------------------------|--------------------------|----|--------------|--|
| ne                                                            | SRO One                                                               | Gender                   | F  | :            |  |
| Application for Research Po                                   | ostgraduate Students (Ma C                                            | On Shan Compound) 2024/2 | 5  |              |  |
|                                                               |                                                                       |                          |    |              |  |
|                                                               |                                                                       |                          |    |              |  |
| Application Period                                            | 22 Apr 2024 10:00 ~ 30 Apr                                            | 2024 23:59               |    |              |  |
| Application Period<br>Residential Period                      | 22 Apr 2024 10:00 ~ 30 Apr<br>29 Aug 2024 ~ 16 Aug 2025               | 2024 23:59               |    |              |  |
| Application Period<br>Residential Period<br>Commencement Date | 22 Apr 2024 10:00 ~ 30 Apr<br>29 Aug 2024 ~ 16 Aug 2025<br>1 Sep 2024 | 2024 23:59<br>5          |    |              |  |

You can edit the information during the application period (i.e. 25 April to 15 May 2024)

If you submit your application successfully, you will have the application reference number and receive an email of acknowledgement.

## Email Acknowledgement after application successfully submitted

Dear

Your application Ref No. is Y8ZWQKZK. Please be informed that your hall application has been submitted/amended on 12-Apr-2024. You can view your most updated application form on AIMS/Admission Application System.

Thank you for your submission.

Student Residence Office

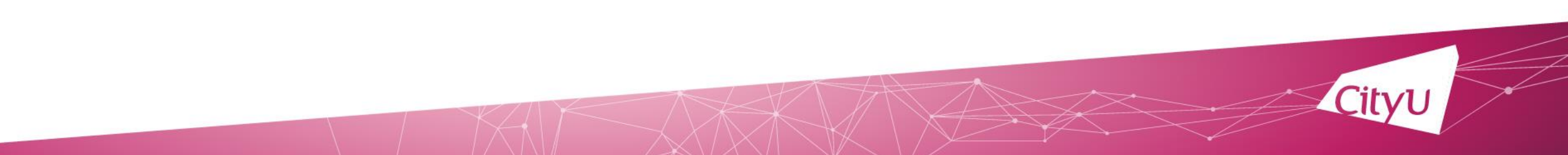

CityU

# End